# 

# AV Receiver/Ampli-tuner audio-vidéo

Easy Setup Guide/Manuel de configuration rapide

This document explains basic connections and unit settings.

For more information about this product, refer to the Owner's Manual included on the supplied CD-ROM.

English

Français UCAB

The unit

Ľunité

YAMAHA CORPORATION

© 2014 Yamaha Corporation

Printed in Malaysia ZK77080

The latest Owner's Manual can be downloaded from the following website. http://download.yamaha.com/

# [For U.S. customers only]

Visit the following website for additional information, FAQ's, downloads such as "Owner's Manual" and product updates. http://usa.yamaha.com/support/

Ce document explique les connexions de base et les reglages de l'unite.

Pour de plus amples informations sur ce produit, reportez-vous au Mode d'emploi inclus sur le CD-ROM fourni

Vous pouvez télécharger le Mode d'emploi le plus récent depuis le site Web suivant.

# http://download.yamaha.com/

[Pour les clients aux États-Unis uniquement]

Consultez le site Web suivant pour des informations supplémentaires, la FAQ, les téléchargements comme le « Mode d'emploi » et les mises à jour de produit. http://usa.yamaha.com/support/

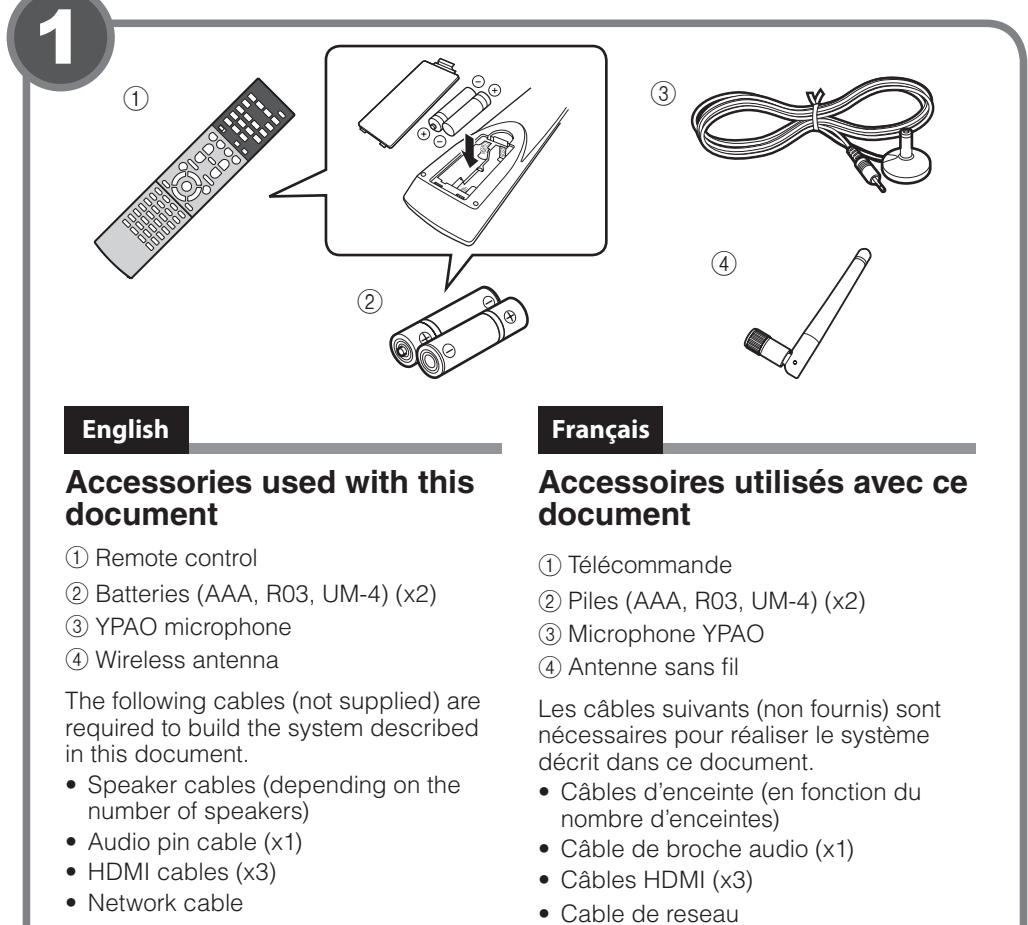

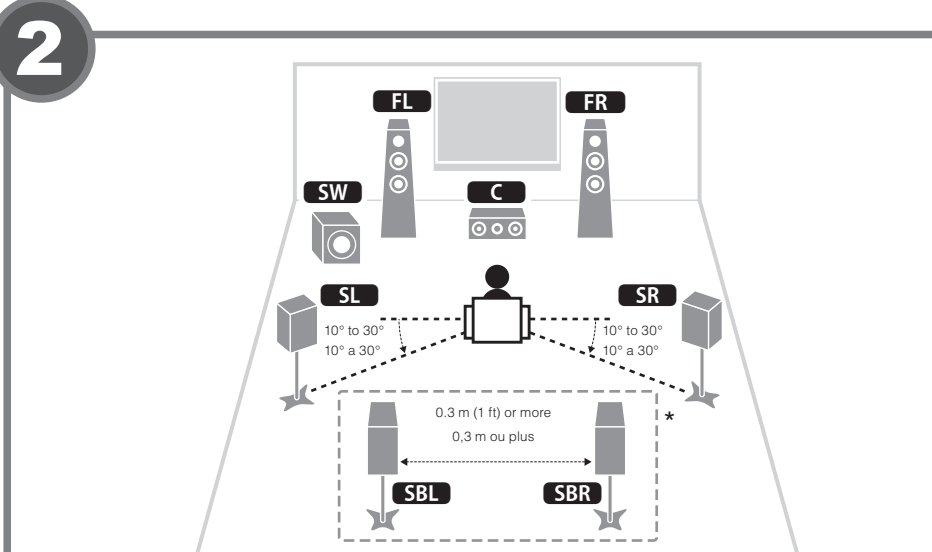

# English

### Placing speakers

| j op om o                             |
|---------------------------------------|
| Set up the speakers in the room using |
| the diagram as a reference.           |
| <b>FL</b> Front speaker (L)           |
| FR Front speaker (R)                  |
| C Center speaker                      |
| SL Surround speaker (L)               |
| SR Surround speaker (R)               |
| SBL Surround back speaker (L)*        |
| SBR Surround back speaker (R)*        |
| SW Subwoofer                          |
| * For 7.1-channel system              |
|                                       |

Français Positionnement des enceintes Configurez les enceintes dans la pièce en vous servant du schéma comme référence. **FL** Enceinte avant (G) **FR** Enceinte avant (D) **C** Enceinte centrale **SL** Enceinte d'ambiance (G) SR Enceinte d'ambiance (D)

**SBL** Enceinte Surround arrière (G)\* SBR Enceinte Surround arrière (D)\*

SW Caisson de graves \* Pour le système a 7.1 voies

Audio pin cable -Câble de broche audio Subwoofer Caisson de graves 0  $\bigcirc$ FR SW FL Front speaker (R) Use a subwoofer equipped with built-in amplifier. Enceinte avant (D) Utilisez un caisson de graves équipé d'un amplificateur intégré. English Connecting speakers/subwoofer • U.S.A. and Canada models only For details, see "Setting the speaker impedance" in the Owner's Manual. turn off the subwoofer.

ΤV HDMI output **BD/DVD** player Téléviseur Sortie HDMI Lecteur BD/DVD HDMI \_ • • • • • • • • • [ HDMI HDMI HDMI input 00000 Entrée HDMI Satellite/cable set top box Décodeur satellite/câble HDMI HDMI HDN HDM**I** OUT (TV) (() ⊖⋏⊕ 0,  $\oplus$ 0 C Front speaker (L) Center speaker Enceinte avant (G) Enceinte centrale

- When connecting 6-ohm speakers, set the unit's speaker impedance to "6  $\Omega$  MIN".
- Before connecting the speakers, remove the unit's power cable from the AC wall outlet and
- Ensure that the core wires of the speaker cable do not touch one another or come into contact with the unit's metal parts. Doing so may damage the unit or the speakers. If the speaker cables short circuit, "Check SP Wires" will appear on the front display when the unit is turned on.

# Français

- Mode d'emploi.
- tension de l'unité.

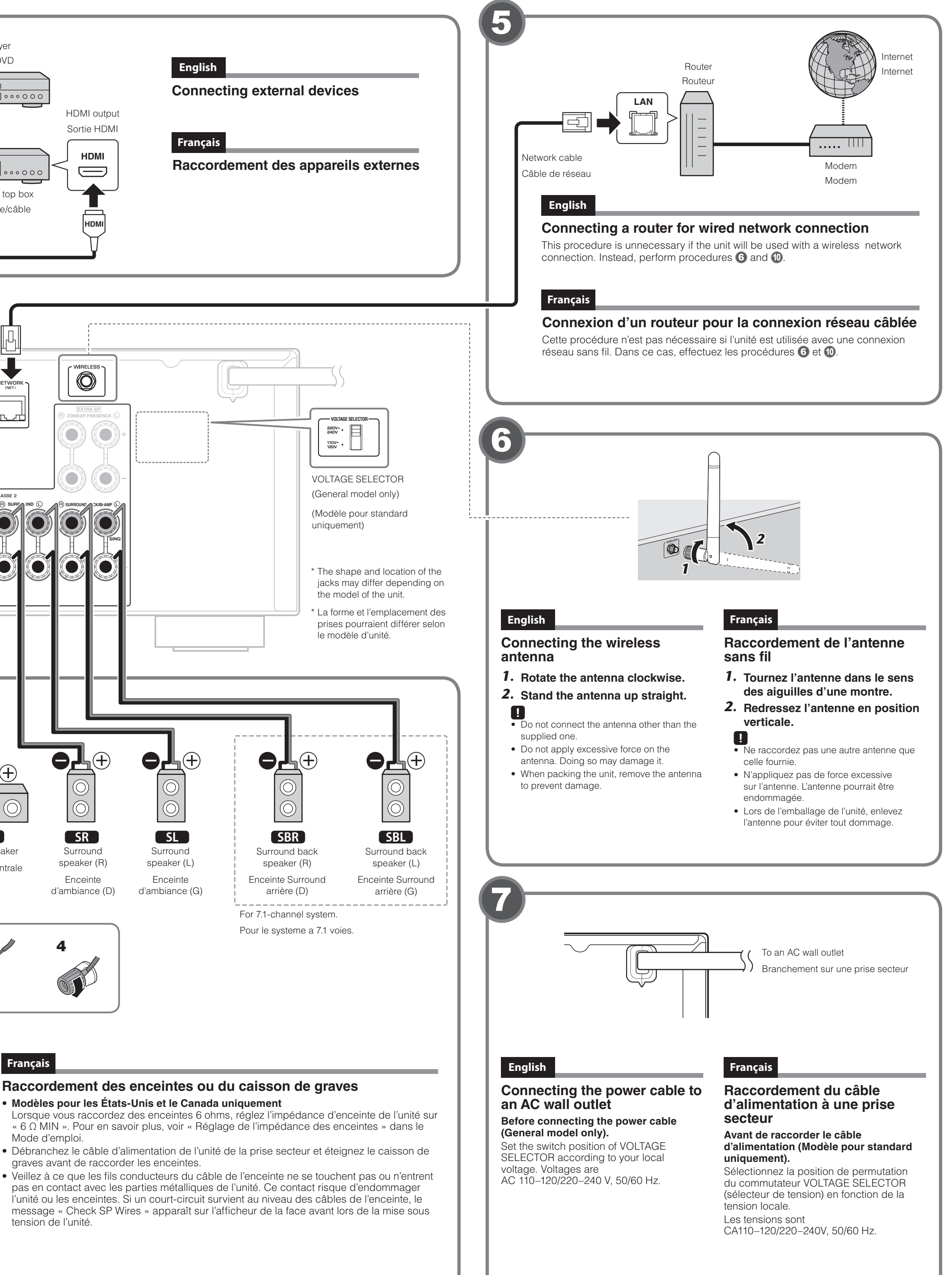

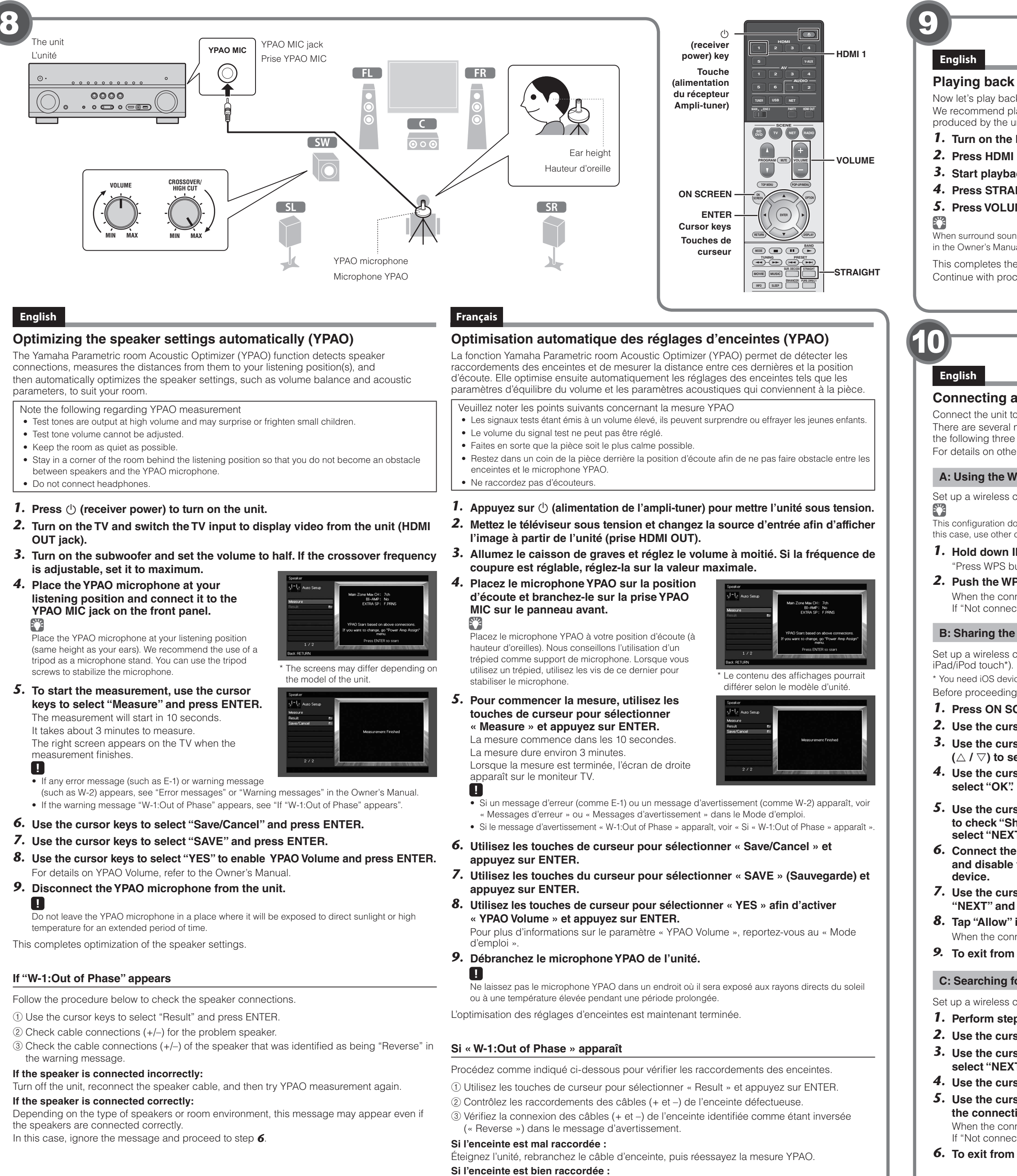

Selon le type d'enceintes ou l'environnement, ce message peut apparaître, même si les enceintes sont correctement raccordées.

Dans ce cas, ignorez le message et passez à l'étape 6.

# Playing back a BD/DVD

Now let's play back a BD/DVD

We recommend playing back multichannel audio (5.1-channel or more) to feel surround sound produced by the unit.

**1.** Turn on the BD/DVD player.

- 2. Press HDMI 1 to select "HDMI 1" as the input source.
- 3. Start playback on the BD/DVD player.
- 4. Press STRAIGHT repeatedly to select "STRAIGHT".
- 5. Press VOLUME to adjust the volume.
- When surround sound is not heard, or no sound is output from a specific speaker, see "Troubleshooting" in the Owner's Manual
- This completes the basic setup procedure.
- Continue with procedure 🔞 if the unit will be used with a wireless network connection.

# Français

# Lecture d'un disque BD/DVD

À présent, lisons un disque BD/DVD.

Nous vous recommandons de lire le son multivoie (5.1 voies ou plus) pour sentir le son d'ambiance émis par l'unité.

- **1.** Allumez le lecteur de disques BD/DVD.
- 2. Appuyez sur HDMI 1 pour sélectionner « HDMI 1 » comme source d'entrée.
- 3. Lancez la lecture sur le lecteur de disques BD/DVD.
- 4. Appuyez à plusieurs reprises sur STRAIGHT pour sélectionner « STRAIGHT ».
- 5. Appuyez sur VOLUME pour régler le volume.

Si vous n'entendez pas le son d'ambiance ou si aucun son n'est émis d'une enceinte spécifique, voir « Guide de dépannage » dans le Mode d'emploi

Ceci termine la procédure de configuration de base.

Poursuivez la procédure 📵 si l'unité est utilisée avec une connexion réseau sans fil.

### Connecting a router for wireless network connection

Connect the unit to a wireless router (access point).

There are several methods to connect the unit to a wireless network. This section describes the following three methods

For details on other connection methods, refer to the Owner's Manual

## A: Using the WPS button configuration

Set up a wireless connection with the WPS button on the wireless router(access point).

This configuration does not work if the security method of your wireless router (access point) is WEP. In this case, use other connection method.

**1.** Hold down INFO (WPS) on the front panel for 3 seconds.

"Press WPS button on Access Point" appears on the front display. **2.** Push the WPS button on the wireless router (access point).

When the connection process finishes, "Completed" appears on the front display.

If "Not connected" appears, repeat from step 1 or try another connection method.

# B: Sharing the iOS device setting

Set up a wireless connection by applying the connection settings on iOS devices (iPhone/ iPad/iPod touch\*).

\* You need iOS devices with iOS 5.0 or later.

Before proceeding, confirm that your iOS device is connected to a wireless router.

1. Press ON SCREEN to display the on-screen menu on the TV.

**2.** Use the cursor keys to select "Setup" and press ENTER.

**3.** Use the cursor keys  $(\triangleleft / \triangleright)$  to select "Network" and use the cursor keys  $(\triangle / \nabla)$  to select "Network Connection", and then press ENTER. **4.** Use the cursor keys ( $\triangle$  /  $\bigtriangledown$ ) and ENTER to check "Wireless (Wi-Fi)" and

**5.** Use the cursor keys ( $\triangle$  /  $\bigtriangledown$ ) and ENTER to check "Share Wi-Fi Settings (iOS)" and select "NEXT".

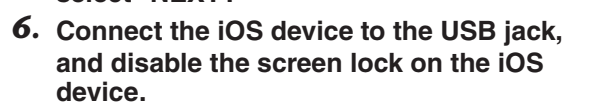

**7.** Use the cursor keys ( $\triangle$  /  $\bigtriangledown$ ) to select "NEXT" and press ENTER.

8. Tap "Allow" in the message appeared on the iOS device.

When the connection process finishes, "Completed" appears on the TV screen. 9. To exit from the menu, press ON SCREEN.

### C: Searching for an access point

Set up a wireless connection by searching available access points

1. Perform steps 1 to 4 of "B: Sharing the iOS device setting".

**2.** Use the cursor keys  $(\triangle / \bigtriangledown)$  to select "Access Point Scan" and press ENTER. 3. Use the cursor keys and ENTER to check the desired access point and select "NEXT".

4. Use the cursor keys and ENTER to enter the security key and select "NEXT" 5. Use the cursor keys  $(\triangleleft / \triangleright)$  to select "CONNECT" and press ENTER to start the connection process.

When the connection process finishes, "Completed" appears on the TV screen. If "Not connected" appears, repeat from step 1 or try another connection method. **6.** To exit from the menu, press ON SCREEN.

### Français

# Connexion d'un routeur pour la connexion réseau sans fil

Connectez l'unité à un routeur sans fil (point d'accès). Vous disposez de plusieurs méthodes pour connecter l'unité à un réseau sans fil. Cette

section décrit les trois méthodes suivantes Pour plus d'informations sur les autres méthodes de connexion, reportez-vous au « Mode d'emploi »

### A: Utilisation de la configuration du bouton WPS

Définissez une configuration sans fil avec le bouton WPS sur le routeur sans fil (point d'accès) 

Cette configuration ne fonctionne pas si votre routeur sans fil (point d'accès) est sécurisé via la méthode WEP. Dans ce cas, utilisez l'autre méthode de connexion

- 1. Maintenez enfoncé le bouton INFO (WPS) du panneau avant pendant 3 secondes. Le message « Press WPS button on Access Point » apparaît sur l'afficheur de la face avant.
- 2. Appuyez sur le bouton WPS du routeur sans fil (point d'accès). Quand la procédure de connexion est terminée, « Completed » apparaît sur l'afficheur de la face avant.

Si « Not connected » s'affiche, répétez la procédure depuis l'étape 1 ou essayez une autre méthode de connexion.

### B: Partage du réglage d'appareil iOS

Créez une connexion sans fil en appliquant les réglages de connexion des appareils iOS (iPhone/iPad/iPod touch\*).

\* Il vous faut des appareils iOS disposant du système iOS 5.0 ou d'une version ultérieure

Avant d'effectuer le réglage, vérifiez que votre appareil iOS est connecté à un routeur sans fil. **1.** Appuyez sur ON SCREEN pour afficher le menu sur l'écran du téléviseur.

- 2. Utilisez les touches de curseur pour sélectionner « Setup » et appuyez sur ENTER.
- **3.** Utilisez les touches de curseur ( $\langle 1 \rangle$ ) pour sélectionner « Network » et les touches de curseur ( $\triangle / \nabla$ ) pour sélectionner « Network Connection », puis appuyez sur ENTER.
- **4.** Utilisez les touches de curseur ( $\triangle$  /  $\bigtriangledown$ ) et ENTER pour cocher « Wireless (Wi-Fi) » et sélectionnez « OK ».
- **5.** Utilisez les touches de curseur ( $\triangle$  /  $\bigtriangledown$ ) et ENTER pour cocher « Share Wi-Fi Settings (iOS) » et sélectionnez « NEXT ».
- **6.** Connectez l'appareil iOS à la prise USB
- et désactivez le verrouillage d'écran sur l'appareil iOS.
- **7.** Utilisez les touches de curseur ( $\triangle$  /  $\bigtriangledown$ ) pour sélectionner « NEXT » et appuyez sur ENTER.
- 8. Tapez « Allow » dans le message affiché sur l'appareil iOS. Quand la procédure de connexion est terminée, « Completed » apparaît sur l'écran du
- **9.** Pour quitter le menu, appuyez sur ON SCREEN.

### C : Recherche d'un point d'accès

téléviseur

Créez une connexion sans fil en recherchant les points d'accès disponibles.

- **1.** Effectuez les étapes **1** à **4** de « B : Partage du réglage d'appareil iOS ». **2.** Utilisez les touches de curseur ( $\triangle / \bigtriangledown$ ) pour sélectionner « Access Point
- Scan » et appuyez sur ENTER.
- **3.** Utilisez les touches de curseur et ENTER pour cocher le point d'accès voulu et sélectionnez « NEXT ».
- 4. Utilisez les touches de curseur et ENTER pour saisir la clé de sécurité et sélectionnez « NEXT ».
- **5.** Utilisez les touches de curseur ( $\triangleleft / \triangleright$ ) pour sélectionner « CONNECT » et appuyez sur ENTER pour démarrer la procédure de connexion. Quand la procédure de connexion est terminée, « Completed » apparaît sur l'écran du Si « Not connected » s'affiche, répétez la procédure depuis l'étape 1 ou essayez une

autre méthode de connexion.

6. Pour quitter le menu, appuyez sur ON SCREEN.

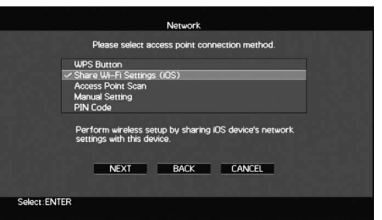

Perform wireless setup I settings with this device NEXT BACK CANCEL